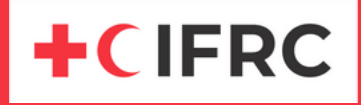

## **IFRC COMMUNITIES** HOW TO SIGN UP TO IFRC COMMUNITIES

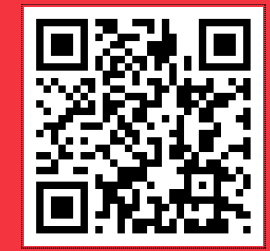

## Sign up to IFRC Communities via communities.ifrc.org

## Follow 6 easy steps to sign up for IFRC Communities:

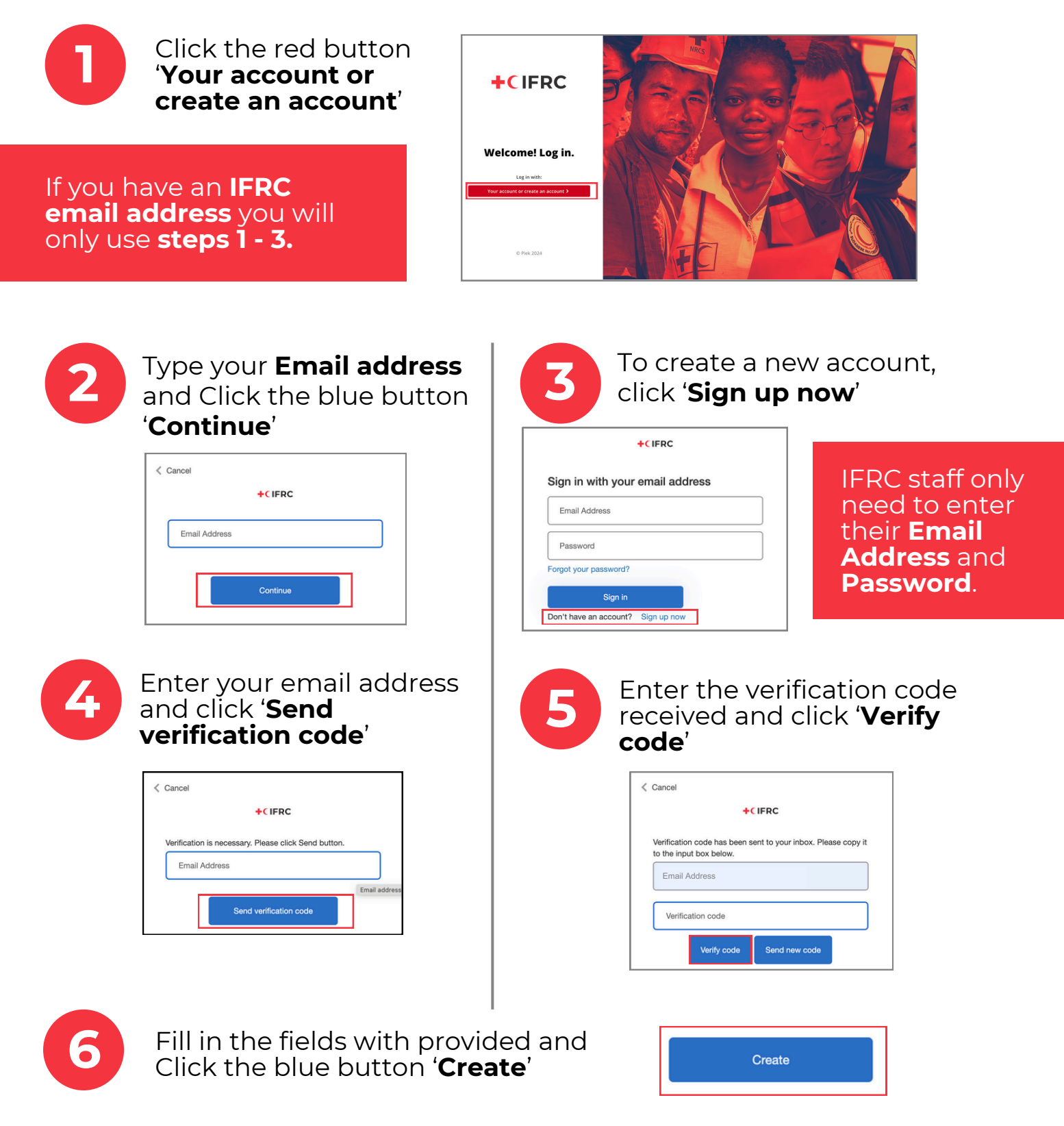